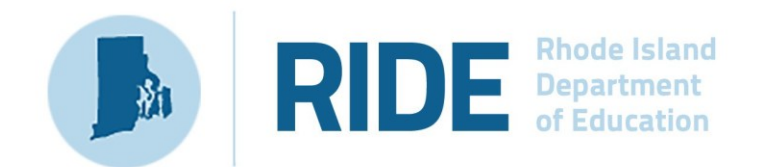

# Guide to Reviewing Reports in the RICAS Portal

2025 RICAS Test Administrations

## **Important Contact Information and Resources**

| Contact:             | RICAS Service Center                                                                                                    |  |  |
|----------------------|----------------------------------------------------------------------------------------------------|--|--|
| For questions<br>on: | <ul> <li>general test administration support</li> <li>RICAS Portal and RICAS Student Kiosk such as         <ul> <li>user accounts</li> <li>technology support and readiness</li> <li>student registration process and loading files</li> <li>viewing student data</li> <li>scheduling tests</li> </ul> </li> <li>locating resources</li> <li>shipments of materials</li> </ul> |  |  |
| Hours:               | 7:00 a.m.–5:00 p.m., Monday–Friday                                                                                                    |  |  |
| Web:                 | ricas.onlinehelp.cognia.org                                                                                                    |  |  |
| Email:               | ricasservicecenter@cognia.org                                                                                                    |  |  |
| Telephone:           | 855-222-8936                                                                                                    |  |  |

| Contact:      | RIDE Office of Instruction, Assessment, and Curriculum                        |  |  |  |
|---------------|-------------------------------------------------------------------------------|--|--|--|
| For questions | Contact RIDE with any questions on policy or accommodations. Questions        |  |  |  |
| on:           | regarding student registration data should be directed to the district's data |  |  |  |
|               | manager.                                                                      |  |  |  |
| Web:          | www.ride.ri.gov/ricas                                                         |  |  |  |
| Email:        | assessment@ride.ri.gov                                                        |  |  |  |
| Telephone:    | 401-222-8478                                                                  |  |  |  |

# Table of Contents

| I. Introduction                   | 1 |
|-----------------------------------|---|
| II. Reporting                     | 1 |
| A. Reporting Homepage             | 1 |
| B. Generate Reports               | 3 |
| C. Historical Admin Roster Report | 4 |

## I. Introduction

This document is intended to provide instructions for navigating the Reporting section of the RICAS Portal to view individual student reports, static reports, and historical administration information.

# **II.** Reporting

In the RICAS Portal, district test coordinators, school test coordinators, and reports access only users can view and download individual student reports, static reports, and historical admin roster reports in the Reporting section.

To access the Reporting section in the RICAS Portal, select the **Reporting** icon from the portal homepage.

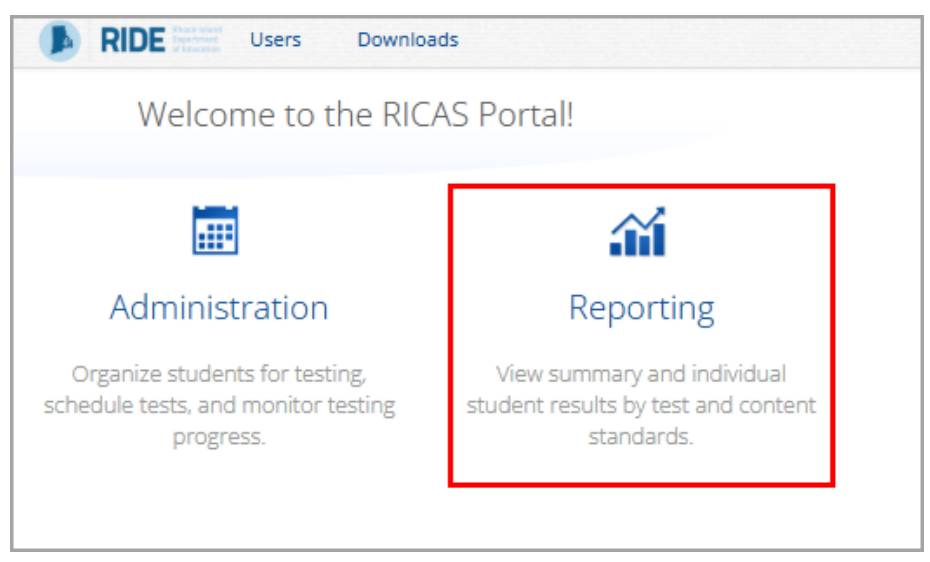

## A. Reporting Homepage

In Table 1 below are descriptions of the features and sections that are available on the Reporting homepage. The Reporting homepage allows users to generate individual student reports, static reports, and access Custom Reports to view historical admin roster reports.

### Table 1. Reporting Homepage

| lcons | Description                                                                                                    |
|-------|----------------------------------------------------------------------------------------------------|
| 1     | Select <b>RICAS</b> from the <b>Program</b> drop-down list.                                                                                                    |
| 2     | Select a report from the <b>Report</b> drop-down list. The <b>Individual Student Report</b> is selected by default. The other report options are the <b>Raw Data Early Release, Early Release PDF</b> , <b>Released Essay PDF</b> , and <b>Released Math CR PDF</b> . |
| 3     | Select the Year.                                                                                                    |
| 4     | Select the <b>Admin</b> .                                                                                                    |
| 6     | Select the <b>Grade</b> .                                                                                                    |
| 6     | Use the <b>Organization</b> menu to select a district or school(s) to which you have access.                                                                                                    |
| 7     | When you have finished specifying the parameters, select <b>Download</b> to generate your report.                                                                                                    |
| 8     | Click <b>Custom Reports</b> to view Historical Admin Roster reports.                                                                                                    |

| RIDE Phode Island Department of Education           |                                                                 | Percent State State Stat |
|-----------------------------------------------------|-----------------------------------------------------------------|----------------------------------------------------------------------------------------------------|
| Back to RICAS Portal Download Center Created For Me |                                                                 | 8 Tustom Repor                                                                                                    |
|                                                     |                                                                 |                                                                                                    |
|                                                     | Program: RICAS                                                  |                                                                                                    |
|                                                     | 2 Report: Individual Student Report 🔹                           |                                                                                                    |
|                                                     | 3 Year: • 2024-2025                                             |                                                                                                    |
|                                                     | Admin: Spring                                                   |                                                                                                    |
|                                                     | Grade:<br>Grade 03 Grade 04 Grade 05 Grade 06 Grade 07 Grade 08 |                                                                                                    |
|                                                     | Organization: Cyber City                                        |                                                                                                    |
|                                                     | 6 Q Search within Cyber City                                    |                                                                                                    |
|                                                     | • Cyber City                                                    |                                                                                                    |
|                                                     | Cyber City Sch1-001                                             |                                                                                                    |
|                                                     |                                                                 |                                                                                                    |
|                                                     | 7 Download                                                      |                                                                                                    |
|                                                     |                                                                 |                                                                                                    |
|                                                     |                                                                 |                                                                                                    |

### **B. Generate Reports**

The Reporting homepage provides users with the ability to download the Individual Student Report, Raw Data Early Release report, Early Release PDF, Released Essay PDF, and Released Math CR PDF

| RIDE Brode Island     Organitised                           | ල<br>Halp පු                                                                                                    | Demo DTC 🔻     |
|-------------------------------------------------------------|----------------------------------------------------------------------------------------------------|----------------|
| Back to RICAS Portal     Download Center     Created For Me |                                                                                                    | Custom Reports |
|                                                             | Program:       RICAS         Report:       Individual Student Report         Year:       Individual Student Report         Raw Data Early Release       Raw Data Early Release         Admin:       Early Release PDF         Grade:       Released Essay PDF         @ Grade 03       Released Math CR PDF         Organization:       Cyber City         Cyber City |                |

After selecting your report parameters listed in Table 1, select **Download**. A message will appear indicating that the download will begin automatically, and the report will be downloaded locally to your device. Once downloaded, open the downloaded file to view the PDFs.

|                    | RICAS2425IndividualStudentReport 03 881888.pdf                            |           |
|--------------------|---------------------------------------------------------------------------|-----------|
| ck to RICAS Portal | Open file                                                                 | Custom Re |
| Created For Me     | See more                                                                  |           |
|                    |                                                                           |           |
|                    | Program: RICAS 🔻                                                          |           |
|                    | Report: Your download should begin automatically.                         |           |
|                    | Year: • 2024-2025                                                         |           |
|                    | Admin: • Spring                                                           |           |
|                    | Grade:                                                                    |           |
|                    | Grade 03     Grade 04     Grade 05     Grade 06     Grade 07     Grade 08 |           |
|                    | Organization: Cyber City                                                  |           |
|                    | Q Search within Cyber City                                                |           |
|                    | Cyber City                                                                |           |
|                    | Cyber City Sch1-001                                                       |           |
|                    |                                                                           |           |
|                    | Download                                                                  |           |
|                    |                                                                           |           |
|                    |                                                                           |           |

## C. Historical Admin Roster Report

The Historical Admin Roster Report allows schools and districts to view school-level data that has been removed from the RICAS Portal after a testing administration has closed, such as class, test, and accommodation information for each student in each administration. To access the Historical Admin Roster Report, select **Custom Reports** from the Reporting homepage.

| RIDE Rhode Island     Department     of Education | (?<br>Hedp                                                                                                    | Demo DTC 🔻     |
|---------------------------------------------------|----------------------------------------------------------------------------------------------------|----------------|
| + Back to RICAS Portal                            |                                                                                                    | Custom Poports |
| Download Center Created For Me                    |                                                                                                    | Custom Reports |
|                                                   | Program: RICAS   Report: Individual Student Report   Year: • 2024-2025   Admin: • Spring   Grade 03 Grade 04   Grade 03 Grade 05   Grade 03 Grade 04   Grade 03 Grade 05   Grade 03 Grade 04   Grade 03 Grade 05   Grade 03 Grade 04   Grade 05 Grade 06   Grade 03 Grade 04   Grade 05 Grade 06   Grade 03 Grade 07   Grade 04 Grade 05   Grade 05 Grade 06   Grade 05 Grade 07   Grade 03 Grade 04   Grade 04 Grade 05   Grade 05 Grade 06   Grade 03 Grade 07   Grade 04 Grade 05   Grade 05 Grade 06   Grade 07 Grade 08   Operation: Cyber City Cyber City Cyber City Download |                |

#### **Generating a Report**

In Table 2 below are descriptions of the features and sections that are available for generating the Historical Admin Roster Report.

#### Table 2.

| lcons | Description                                                                        |
|-------|------------------------------------------------------------------------------------|
| 1     | Select <b>RICAS</b> from the <b>Program</b> drop-down list.                        |
| 2     | The Historical Admin Roster is selected by default from the Report drop-down list. |
| 3     | Select the Year.                                                                   |
| 4     | Select the Admin.                                                                  |

| lcons | Description                                                                                                    |
|-------|----------------------------------------------------------------------------------------------------|
| 5     | Select the <b>Grade</b> .                                                                                                    |
| 6     | Select the <b>Subject</b> .                                                                                                    |
| 7     | Use the <b>Organization</b> menu to select a school to which you have access. The report can only be generated at the school-level. |
| 8     | When you have finished specifying the parameters, select <b>Get Report</b> to generate your report.                                 |

| <ul> <li>Back to RICAS</li> </ul> | Portal                                        |            |  |
|-----------------------------------|-----------------------------------------------|------------|--|
| Program:                          | RICAS -                                       |            |  |
| Report:                           | Historical Admin Roster 🗸                     |            |  |
| Year:                             | • 2024-2025                                   |            |  |
| Admin:                            | • Spring                                      |            |  |
| Grade:                            | • Grade 03 Grade 04 Grade 05 Grade 06 Grade 0 | 7 Grade 08 |  |
| Subject:                          | Mathematics ELA                               |            |  |
| Organizatio                       | on: Cyber City Sch3-003                       |            |  |
| Q Searc                           | h within Cyber City                           |            |  |
| Rhode Is                          | land                                          |            |  |
| Cyber                             | City                                          |            |  |
| • C <sub>3</sub>                  | ber City Sch3-003                             |            |  |

## Navigating a Report

1. Upon generating a report, the selected parameters appear at the top of the page and the content of the report is displayed below (1).

| <b>RIDE</b> Rhode Islam                              |            |              |                              |                    | 🕐 Demo DTC 🔻      |
|------------------------------------------------------|------------|--------------|------------------------------|--------------------|-------------------|
| + Back to RICAS Portal<br>Historical Admin Roster: R | Options L  |              |                              |                    |                   |
| Last Name                                            | First Name | SASID        | Student Grade                | Registration Codes | Test Name         |
| DemoOne                                              | Salome     | 100000001    | Grade 03                     | ELA03S1            | RICAS Grade 3 ELA |
| DemoOne                                              | Salome     | 100000001    | Grade 03                     | ELA03S2            | RICAS Grade 3 ELA |
| DemoTwo                                              | Marline    | 100000002    | Grade 03                     | ELA03S1            | RICAS Grade 3 ELA |
| DemoTwo                                              | Marline    | 100000002    | Grade 03                     | ELA03S2            | RICAS Grade 3 ELA |
| DemoThree                                            | Kahlil     | 100000003    | Grade 03                     | ELA03S1            | RICAS Grade 3 ELA |
| DemoThree                                            | Kahlil     | 100000003    | Grade 03                     | ELA03S2            | RICAS Grade 3 ELA |
| DemoFour                                             | lves       | 100000004    | Grade 03                     | ELA03S1            | RICAS Grade 3 ELA |
| DemoFour                                             | lves       | 100000004    | Grade 03                     | ELA03S2            | RICAS Grade 3 ELA |
| DemoFive                                             | Letitia    | 100000005    | Grade 03                     | ELA03S1            | RICAS Grade 3 ELA |
| DemoFive                                             | Letitia    | 100000005    | Grade 03                     | ELA03S2            | RICAS Grade 3 ELA |
| DemoSix                                              | Whitney    | 100000006    | Grade 03                     | ELA03S1            | RICAS Grade 3 ELA |
| DemoSix                                              | Whitney    | 100000006    | Grade 03                     | ELA03S2            | RICAS Grade 3 ELA |
| DemoSeven                                            | Phoebe     | 100000007    | Grade 03                     | ELA03S1            | RICAS Grade 3 ELA |
| DemoSeven                                            | Phoebe     | 100000007    | Grade 03                     | ELA03S2            | RICAS Grade 3 ELA |
| DemoEight                                            | Jayme      | 100000008    | Grade 03                     | ELA03S1            | RICAS Grade 3 ELA |
| DemoEight                                            | Jayme      | 100000008    | Grade 03                     | ELA03S2            | RICAS Grade 3 ELA |
| DemoNine                                             | Elita      | 100000009    | Grade 03                     | ELA03S1            | RICAS Grade 3 ELA |
| DemoNine                                             | Elita      | 100000009    | Grade 03                     | ELA03S2            | RICAS Grade 3 ELA |
| DemoTen                                              | Grissel    | 100000010    | Grade 03                     | ELA03S1            | RICAS Grade 3 ELA |
| DemoTen                                              | Grissel    | 100000010    | Grade 03                     | ELA03S2            | RICAS Grade 3 ELA |
|                                                      |            | Pa<br>Displa | ge 1 of 3<br>ying 1-20 of 48 | Jump to:           | 1 Go              |

2. To rearrange the report, sort columns by selecting a column header and selecting **Sort**. The data can be sorted into ascending or descending order, numerically or alphabetically (2).

| Back to RICAS Portal     Historical Admin Roster: RICAS, Cyber City Sch3-003, 2024-2025, Spring, Grade 03, ELA |                 |    |           |               |  |  |  |
|----------------------------------------------------------------------------------------------------|-----------------|----|-----------|---------------|--|--|--|
| 2 Last Name                                                                                                    | First Nan       | ne | SASID     | Student Grade |  |  |  |
| DemoOne Sort>                                                                                                  | Sort Ascending  | 2  | 100000001 | Grade 03      |  |  |  |
| DemoOne                                                                                                    | Sort Descending |    | 100000001 | Grade 03      |  |  |  |
| DemoTwo                                                                                                    | Marline         | :  | 100000002 | Grade 03      |  |  |  |
| DemoTwo                                                                                                    | Marline         | 2  | 100000002 | Grade 03      |  |  |  |
| DemoThree                                                                                                    | Kahlil          |    | 100000003 | Grade 03      |  |  |  |

3. To change the number of records shown on each page of the report, select the **Options** icon in the upper right above the report, and then select a number from the menu next to **Groups Per Page** and select **Update (3)**.

| <ul> <li>Back to RICAS Portal</li> <li>Historical Admin Roster: F</li> </ul> | RICAS, Cyber City Sch3-003 | , 2024-2025, Spring | g, Grade 03, ELA | 3 💥 🚣                             |
|------------------------------------------------------------------------------|----------------------------|---------------------|------------------|-----------------------------------|
| Last Name                                                                    | First Name                 | SASID               | Student Grade    | R Organization Fields Search      |
| DemoOne                                                                      | Salome                     | 100000001           | Grade 03         | Organization: Cyber City Sch3-003 |
| DemoOne                                                                      | Salome                     | 100000001           | Grade 03         | Q Search within Cyber City        |
| DemoTwo                                                                      | Marline                    | 100000002           | Grade 03         | Rhode Island                      |
| DemoTwo                                                                      | Marline                    | 100000002           | Grade 03         |                                   |
| DemoThree                                                                    | Kahlil                     | 100000003           | Grade 03         | Cyber City                        |
| DemoThree                                                                    | Kahlil                     | 100000003           | Grade 03         | • Cyber City Sch3-003             |
| DemoFour                                                                     | lves                       | 100000004           | Grade 03         |                                   |
| DemoFour                                                                     | lves                       | 100000004           | Grade 03         |                                   |
| DemoFive                                                                     | Letitia                    | 100000005           | Grade 03         | Groups Per Page 20  Cancel Update |
| DemoFive                                                                     | Letitia                    | 100000005           | Grade 03         |                                   |

**4.** To download the report, click the download button in the upper right above the report (**4**). The Download Report menu will appear, select the desired criteria and click Download.

| <ul> <li>Back to RICAS Portal</li> <li>Historical Admin Roster: R</li> </ul> | ICAS, Cyber City Sch3-00 | 3, 2024-2025, Spring | , Grade 03, ELA                |                    |                  |                          | 4 X Lownload      |
|------------------------------------------------------------------------------|--------------------------|----------------------|--------------------------------|--------------------|------------------|--------------------------|-------------------|
| Last Name                                                                    | First Name               | SASID                | Student Grade                  | Registration Codes | Test Report Code | Test Session Report Code | Test Name         |
| DemoOne                                                                      | Salome                   | 100000001            | Grade 03                       | ELA03S1            |                  |                          | RICAS Grade 3 ELA |
| DemoOne                                                                      | Salome                   | 100000001            | Grade 03                       | ELA03S2            |                  |                          | RICAS Grade 3 ELA |
| DemoTwo                                                                      | Marline                  | 100000002            | Grade 03                       | ELA03S1            |                  |                          | RICAS Grade 3 ELA |
| DemoTwo                                                                      | Marline                  | Download Per         | ort                            |                    | ×                |                          | RICAS Grade 3 ELA |
| DemoThree                                                                    | Kahlil                   | Download Kep         |                                |                    | <b>^</b>         |                          | RICAS Grade 3 ELA |
| DemoThree                                                                    | Kahlil                   | Download             | 0.005                          |                    |                  |                          | RICAS Grade 3 ELA |
| DemoFour                                                                     | lves                     |                      | • PDF                          | EXCEL              |                  |                          | RICAS Grade 3 ELA |
| DemoFour                                                                     | lves                     | Report Nam           | e report                       |                    |                  |                          | RICAS Grade 3 ELA |
| DemoFive                                                                     | Letitia                  | Layout               | • Landscape                    | Portrait           |                  |                          | RICAS Grade 3 ELA |
| DemoFive                                                                     | Letitia                  | Pages                |                                |                    |                  |                          | RICAS Grade 3 ELA |
| DemoSix                                                                      | Whitney                  | - uges               | <ul> <li>Current Pa</li> </ul> | All Custo          | om               |                          | RICAS Grade 3 ELA |
| DemoSix                                                                      | Whitney                  |                      |                                |                    |                  |                          | RICAS Grade 3 ELA |
| DemoSeven                                                                    | Phoebe                   |                      |                                |                    | Download         |                          | RICAS Grade 3 ELA |
| DemoSeven                                                                    | Phoebe                   | 100000001            | Grade 03                       | ELAU352            |                  |                          | RICAS Grade 3 ELA |

5. Use the navigation buttons at the bottom of the report to navigate back and forth through the report pages or type a page number in the **Jump to** field, and then select **Go** (5).

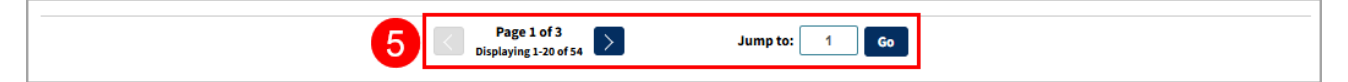

#### **Customization Options**

Reports can be customized by changing the options of the report. Changes may be made to multiple tabs at once before updating.

- Select the **Options** icon above the top right of the report to open a pop-up displaying a menu of variables that can be changed. Each category of report has its own tab (i.e., Organization, Fields, Search). These categories are described below (1).
- 2. Select Update to apply the customizations (2).
- 3. Select **Cancel** to keep the report with existing options (3).
- 4. Select the X to close the window (4).

|                            | 1 ×<br>Options | L.<br>Download |
|----------------------------|----------------|----------------|
| Organization Fields Search |                | <b>4</b>       |
| Search within Cyber City   |                |                |
| Rhode Island               |                |                |
| Cyber City                 | <b>^</b>       |                |
| Cyber City Sch QA          |                |                |
| Cyber City Sch Supp        |                |                |
| • Cyber City Sch1-001      |                |                |
|                            | 6              |                |
| Groups Per Page 20  Ca     | incel U        | pdate          |

#### **Groups per Page**

Specify the number of groups to be shown per page on the report (e.g., selecting 20 means that 20 student records will display on a single page) by choosing **Groups Per Page** on any tab of the **Options** menu.

|                                                                 | Options | L.<br>Download |
|-----------------------------------------------------------------|---------|----------------|
| Organization Fields Search<br>Organization: Cyber City Sch1-001 |         | ×              |
| Rhode Island                                                    |         |                |
| Cyber City                                                      |         |                |
| Cyber City Sch QA                                               |         |                |
| Cyber City Sch Supp                                             |         |                |
| • Cyber City Sch1-001                                           |         |                |
| Groups Per Page 20  Cancel                                      | Up      | odate          |

#### Organization

Use the **Organization** tab to update the report with data from different organizations that are available to you. Select the desired organization and click **Update** to refresh the report.

|                                   | Options | L.<br>Download |
|-----------------------------------|---------|----------------|
| Organization Fields Search        |         | ×              |
| Organization: Cyber City Sch1-001 |         |                |
| Q Search within Cyber City        |         |                |
| Rhode Island                      |         |                |
| Cyber City                        |         |                |
| Cyber City Sch QA                 |         |                |
| Cyber City Sch Supp               |         |                |
| • Cyber City Sch1-001             |         |                |
|                                   |         |                |
| Groups Per Page 20  Cancel        | U       | odate          |

Note: This report is only available at the school level; a district cannot be selected.

#### Fields

Use the **Fields** tab to select which student identification information, test information, and accommodations to view on the report. After making selections, click **Update** to add these fields as columns to the report.

|                                                                                 | Options       | L.<br>Download |
|---------------------------------------------------------------------------------|---------------|----------------|
| Organization Fields Search                                                      |               | ×              |
| ∧ General Information                                                           | Select All /  | Reset          |
| District Name         District Number         School Name         School Number | Class Nam     | e              |
| Student Information                                                             | Select All /  | Reset          |
| Middle Initial SASID Student Grade Date of Birth Registrat                      | tion Codes    |                |
| Gender V Test Report Code V Test Session Report Code                            |               |                |
| ▲ Test Information                                                              | Select All /  | Reset          |
| ✓ Test Name Form Name Session Name Session Start Date Se                        | ession End Da | ate            |
| ▲ Accommodations                                                                | Select All /  | Reset          |
| Paper Test Format Large Print Braille Mouse Pointer                             |               |                |
| Text to Speech Special Access Speech to Text Special Access                     |               |                |
| Word Prediction Special Access Spell Checker Special Access Screen              | Reader        |                |
| Compatible Assistive Technology Typed Responses Bilingual Dictiona              | ary and Gloss | sary           |
| Human Reader Special Access Human Signer Special Access                         |               |                |
| Human Scribe Special Access Graphic Organizer                                   |               |                |
|                                                                                 |               |                |
| Groups Per Page 20  Car                                                         | ncel Up       | date           |

#### Search

Use the **Search** feature to search for students by name, SASID, Not Tested Reason, Test Name, Form Name, Test Format, and Accommodation.

For example, to find students who had the Calculation Device accommodation:

- 1. Select Calculation Device from the drop-down menu (1).
- 2. Select Yes or No (2).
- 3. Select Add (3).
- 4. Choose the Relationship (4).
  - And will show only students who meet all the search criteria listed.
  - Or will show students who meet at least one of the search criteria listed.
- 5. Select Update (5).

|                             | Options | L.<br>Download |
|-----------------------------|---------|----------------|
| Organization Fields Search  |         | ×              |
| Search Reset                |         |                |
| Mouse Pointer 1             |         |                |
| Ves No 2<br>Add 3           |         |                |
| Relationship And Or 4       |         |                |
| Mouse Pointer is one of Yes | ĺ       | 1              |
|                             |         |                |
| Groups Per Page 20          | ancel   | pdate          |

The report will refresh, showing only the students matching the search criteria.

| Back to RICAS Portal     Historical Admin Roster: RICAS, Cyber City Sch3-003, 2024-2025, Spring, Grade 03, ELA     Search: Mouse Pointer is one of Yes     Op |            |           |               |                    |                   |  |  |
|----------------------------------------------------------------------------------------------------|------------|-----------|---------------|--------------------|-------------------|--|--|
| Last Name                                                                                                    | First Name | SASID     | Student Grade | Registration Codes | Test Name         |  |  |
| DemoOne                                                                                                    | Salome     | 100000001 | Grade 03      | ELA03S1            | RICAS Grade 3 ELA |  |  |
| DemoOne                                                                                                    | Salome     | 100000001 | Grade 03      | ELA03S2            | RICAS Grade 3 ELA |  |  |